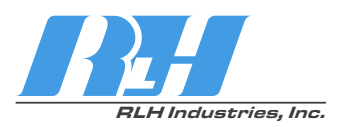

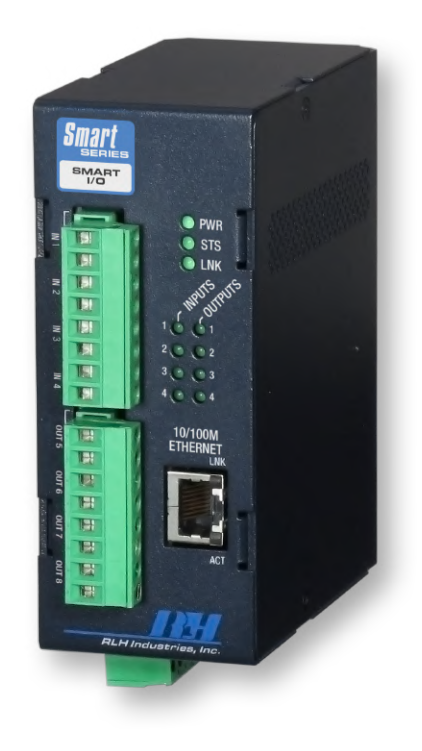

# Smart I/O

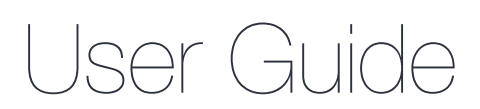

U-124 2024B-0930

#### RLH Industries, Inc.

Copyright © 2017 RLH Industries, Inc. All rights reserved. No part of this document may be copied or distributed without permission.

The RLH logo may not be used for commercial purposes without the prior written consent of RLH and may constitute trademark infringement.

Other company and product names mentioned herein are trademarks of their respective companies. Mention of third-party products is for informational purposes only and constitutes neither an endorsement nor a recommendation. RLH assumes no responsibility with regard to the performance or use of these products.

The information contained in this document is the property of RLH Industries, Inc. and may not be reproduced or disseminated to third parties without the express written permission of RLH.

Every effort has been made to ensure that the information in this manual is accurate. RLH is not responsible for printing or clerical errors. Because we are constantly seeking ways to improve our products, specifications and information contained in this document are subject to change without notice.

RLH Industries, Inc. 936 North Main Street Orange,CA 92867

Ph. 714 532-1672 email: info@fiberopticlink.com www.fiberopticlink.com

# Contents

5

5

### 1. Important Information

| Intended Audience |  |  |
|-------------------|--|--|
| Conventions       |  |  |

### 2. Introduction

| Product Description   | 6 |
|-----------------------|---|
| Panel Layout          | 7 |
| Front Panel           | 7 |
| LED Identification    | 7 |
| System Alarm Contacts | 8 |
| Bottom Panel          | 8 |
| Rear Panel            | 8 |

### 3. Before Installing

| Prepare for Installation          | 9 |
|-----------------------------------|---|
| Check for shipping damage         | 9 |
| Verify system contents            | 9 |
| Site Requirements                 | 9 |
| Site selection                    | 9 |
| Typical installation environments | 9 |
| Required power sources            | 9 |

### 4. Installation

| Getting Started                                  | 10 |
|--------------------------------------------------|----|
| Before starting                                  | 10 |
| Install the Smart I/O                            | 10 |
| Connect Wiring to Input Contact Terminals        | 10 |
| Connect Wiring to Relay Output Contact Terminals | 11 |
| Relay Output Maximum Ratings                     | 11 |
| Connect Ethernet cable                           | 11 |
| Connect power                                    | 11 |
| Alarm wiring                                     | 11 |
| Start the system                                 | 11 |

### 5. Establishing Connection to Device

| General Connectio  | n          | 12 |
|--------------------|------------|----|
| Default Sett       | ngs        | 12 |
| Assigning a Static | IP Address | 12 |
| Steps for W        | indow XP   | 12 |
| Steps for W        | indows 7   | 14 |

# 6. Device Configuration

| Network Address Configuration        | 17 |
|--------------------------------------|----|
| Email / SMTP Server Configuration    | 18 |
| Input Configuration                  | 19 |
| Relay Setup                          | 20 |
| Relay Control                        | 21 |
| System Link Configuration            | 22 |
| Date/Time – NTP vs Local Time        | 23 |
| SNMP Community Configuration         | 24 |
| ModBus TCP                           | 25 |
| Function 1: Read Coil                | 26 |
| Function 2: Read Discrete Input      | 26 |
| Function 3: Holding Register         | 26 |
| Function 6: Write Single Register    | 27 |
| Function 16: Write Multiple Register | 27 |
| DNPv3 TCP                            | 28 |
| DNPv3 Device Profile                 | 29 |
| DNPv3 Implementation Object Table    | 30 |
| Event Log                            | 32 |
| Administration Tasks                 | 33 |
| Change Password                      | 33 |
| Rebooting                            | 34 |
| Set to Factory Defaults              | 34 |
| Hard Reset                           | 34 |
| Software Factory Reset               | 35 |
| 7. Application Examples              |    |
| Contact Closure over Ethernet        | 36 |
| Pomoto I/O                           | 36 |
|                                      | 30 |
| 8. Specifications                    |    |
| General Specifications               | 37 |
|                                      |    |
|                                      |    |

# 9. Ordering Information

| System Models       | 38 |
|---------------------|----|
| 10. Support         |    |
| Technical Support   | 38 |
| Contact Information | 38 |

# 1. Important Information

### Intended Audience

This manual is intended for use by knowledgeable electrical/network installation, operation and repair personnel. Every effort has been made to ensure the information in this manual is accurate, however due to constant product improvement specifications and information contained in this document is subject to change without notice. For the most up to date information on this product you can visit www.fiberopticlink.com.

### Conventions

Symbols for notes, attention, and caution are used throughout this manual to provide readers with additional information, advice when special attention is needed, and caution to prevent injury or equipment damage.

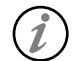

Notes: Helpful information to assist in installation or operation.

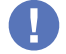

Attention: information essential to installation or operation.

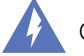

Caution: Important information that may result in equipment damage or injury if ignored.

#### **General Safety Practices**

RLH recommends that installation and service personnel be familiar with the correct handling and use of electrical and network equipment prior to use. RLH also recommends that installation and service personnel follow all safety precautions including the use of protective personal equipment as required.

### Caution - Severe Shock Hazard

- Always remove source voltage using proper lockout procedures prior to installation and service.
- Never wire any relay outputs with hot (live) connections.
- Remove the terminal block when wiring.
- Check that all equipment has been properly locked out before restarting or configuring the device..

# 2. Introduction

### **Product Description**

#### Ethernet I/O

This Smart IO device is an Ethernet device with 4 integrated controllable relays and 4 integrated digital inputs. The device allows for web based control and monitoring of it's relays and inputs and may be integrated into distributed control and network management systems. Each of the relays and inputs can be individually configured to send customized emails notifications. The device supports a wide variety of protocols that it is compatible with over Ethernet. Supported integration protocols: SNMPv1,2c,3, SNMP Traps (SNMP 1, 2vc), Modbus TCP featuring addressable registers, and DNPv3 TCP for integration with utility and other automation control systems.

#### **Bi-Directional Contact Closure over Ethernet**

When using RLH's System Link feature, two of these devices can link up and establish a tunnel over an Ethernet network. When a link is established between two Smart IO devices the outputs at each location will mirror the input states at the opposite end. Providing bi-directional alarming between two locations over an Ethernet network.

### **Standard Features**

- Rugged Design wide operating temp. -40°C ~ 70°C
- Intuitive embedded web interface for configuration
- 4 Inputs and 4 Relay Outputs for monitor and control applications
- System Link Pair two units together for alarm transportation over Ethernet
- Custom email notifications for individual inputs and outputs
- Advanced SMTP integration allowing for SSL and TLS based authentication
- Integration options include: SNMPv1, 2c, 3, SNMPv1,2c Traps, Modbus TCP, and DNPv3 TCP
- Event log with time stamps
- Each input is optically isolated
- System power ranges available: 24-48VDC, 125VDC, & 12VDC
- 10/100 Fast Ethernet Port
- Limited Lifetime Warranty
- Made in the U.S.A.

### Panel Layout

#### **Front Panel**

The front panel contains all the relay output terminals, LED's, and the Ethernet port.

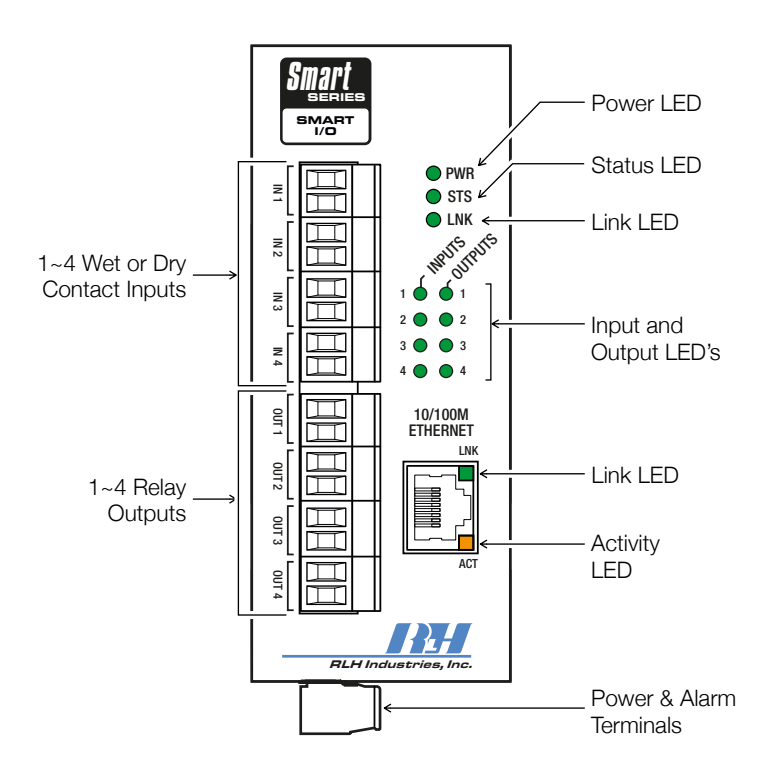

Front Panel Features

#### **LED Identification**

| LED               | Name               | Color    | Status                 | Condition                   |
|-------------------|--------------------|----------|------------------------|-----------------------------|
| Inputs            | Incust Status      | 0        | ON                     | Input active (ON)           |
| 1-4               | 1-4 input Status   |          | OFF                    | Input OFF                   |
| Outputs           | Outputs            |          | ON                     | Relay is energized          |
| 1-4               | Relay Outputs      | Green    | OFF                    | Relay is not energized      |
|                   |                    | 0        | ON                     | DC input power OK           |
| PWR Power Failure | Green              | OFF      | DC input power failed  |                             |
| STS CPU Failure   | 0                  | Blinking | CPU operating normally |                             |
|                   | CPU Failure        | Green    | Solid (On or Off)      | CPU failure                 |
|                   |                    | Green    | ON                     | Paired via TCP connection   |
| LINK              | System Link        |          | OFF                    | Not paired with output unit |
|                   | Ethornot Link Down | Green    | ON                     | Ethernet link is present    |
| LNK E             | Ethernet LINK DOWN |          | OFF                    | No Ethernet link present    |
| ACT               | Ethorpot Activity  | Orange   | Blinking               | Ethernet is active          |
| AUT               | Ethernet Activity  |          | OFF                    | Ethernet is not active      |

#### **System Alarm Contacts**

- Alarms on power failure.
- Alarms when Ethernet Link Down.

#### **Bottom Panel**

The bottom panel contains the power and alarm terminals.

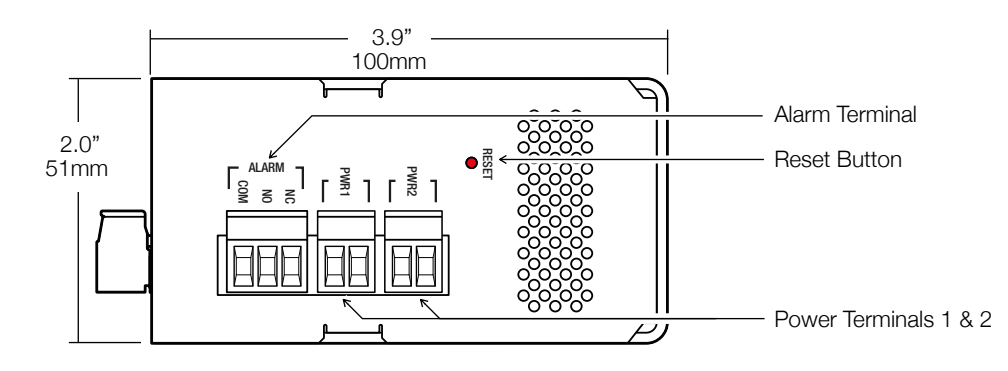

**Bottom Panel Features** 

#### **Rear Panel**

The DIN clip for mounting the system is mounted onto the rear panel. Insert a flat head screwdriver into the release slot at the bottom of the DIN clip and pull down to remove the system from the DIN rail.

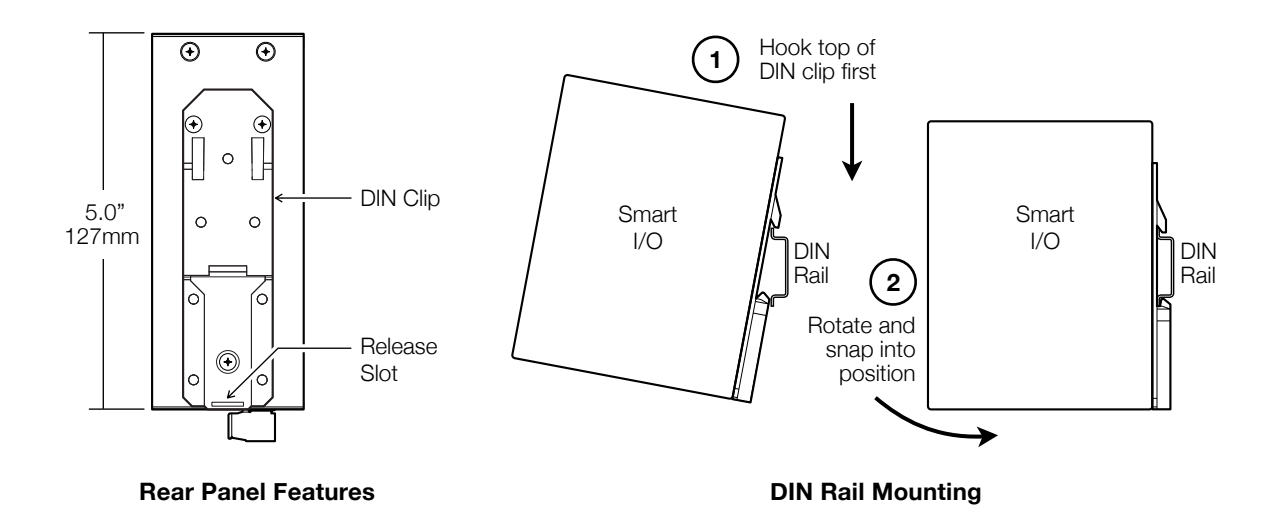

## 3. Before Installing

### Prepare for Installation

#### Check for shipping damage

Carefully unpack and inspect the unit. Contact RLH immediately if any components are damaged or missing.

#### Verify system contents

- Smart I/O unit
- User Guide
- Correct model type

### Site Requirements

#### Site selection

Locate the Smart I/O to allow easy access to the device. Leave at least 3 inches (7.62 cm) clearance in the front. The unit is temperature hardened, but must be mounted indoors or inside an outdoor rated enclosure.

#### **Typical installation environments**

- NEMA 4X enclosures
- Wall mounting on plywood backboards
- RLH 19" rack mount DIN rail brackets
- Control cabinets

#### **Required power sources**

The Standard RLH Smart IO system accepts 24~56VDC. RLH also offers optional power compatibility to both Low DC (12 Volts) and High DC Power (125 Volts) for enhanced compatibility with solar and Utility battery systems.

# 4. Installation

### **Getting Started**

#### **Before starting**

- Review the safety information in section **<u>1. Important Information</u>**
- Familiarize yourself with the Smart I/O as described in section 2. Introduction
- Have a suitable installation environment with the correct source voltage.

#### Install the Smart I/O

• Mount the Smart I/O to either a wall or DIN rail depending on the application

#### **Connect Wiring to Input Contact Terminals**

Connect the wire pair to the green screw-down terminals on the front.

**DO NOT APPLY VOLTAGE** to the contact terminals without verifying that you have the Wet input model or the system maybe damaged.

- The contact terminals may be removed and accept wire sizes 16~26 AWG.
- Fully seat the terminal block back into the connector before operating the system

#### **Dry Inputs**

- Sourcing Input Each input will provide a small amount of current to enable sensing of a dry contact closure.
- Check to ensure the copper pairs being used do not exceed 100 Ohms.
- Do not apply voltage to Dry Input terminals as the system may be damaged.

#### Wet Inputs

- Sinking Inputs Each input is passive and is expecting to receive a voltage signal to indicate ON status.
- Ensure the DC signals voltage is within the models accepted range.
- Remove all voltage when wiring inputs.
- Wet inputs are NOT polarity sensitive. Connect + and wire pair in any order.

#### **Connect Wiring to Relay Output Contact Terminals**

- There are 4 pairs of output contact terminals located on the front panel of the device.
- The pluggable contact terminals may be removed if needed and will accept wire sizes 16~26 AWG.
- Fully seat the terminal block back into the connector socket before operating the system

#### **Relay Output Maximum Ratings**

RLH Recommends using a external relay for applications where voltage and amperage exceed the devices built-in Relays specifications. Exceeding the maximum ratings may lead to premature failure or improper operation of the Relays.

| Relay Maximum Ratings |       |          |  |  |  |
|-----------------------|-------|----------|--|--|--|
| 115VAC                | 1.08A | 125VA    |  |  |  |
| 12VDC                 | 3.00A | 36 Watts |  |  |  |
| 24VDC                 | 2.50A | 60 Watts |  |  |  |
| 48VDC                 | 1.25A | 60 Watts |  |  |  |
| 130VDC                | 0.46A | 60 Watts |  |  |  |
| 220VDC                | 0.27A | 60 Watts |  |  |  |

#### **Connect Ethernet cable**

 Connect the Ethernet cable to the RJ-45 Ethernet port located on the front panel of the Smart I/O. Verify the Link indicators are ON to ensure you have connectivity to your network.

#### **Connect power**

The Smart I/O has redundant power terminals to accommodate a backup power supply in the event of an outage. Follow these steps when attaching wires to power terminals located on the bottom of the module.

- Check that DC power source voltage matches the accepted voltage range of the device.
- Remove power from the DC power source prior to connecting to the Smart I/O.
- Connect the DC power cables to the terminal pairs. The system is not polarity sensitive.
- Energize the power source. The PWR LED will be ON indicating that the system has power.

#### Alarm wiring

Connect alarm relay monitoring equipment wire pair to the alarm contact on the bottom of the device.

- Use the NO or NC contact positions as required.
- The alarm terminal block may be removed and accepts wire sizes 16~26 AWG.
- Fully seat the terminal block back into the connector before operating the system.

#### Start the system

Once a local power source is connected and turned on the PWR LED will turn ON. The STS LED will be blinking to let you know the device is operating normally.

# 5. Establishing Connection to Device

### **General Connection**

To initially connect to the RLH Smart I/O you must access the device by its default IP address as listed below:

#### **Default Settings**

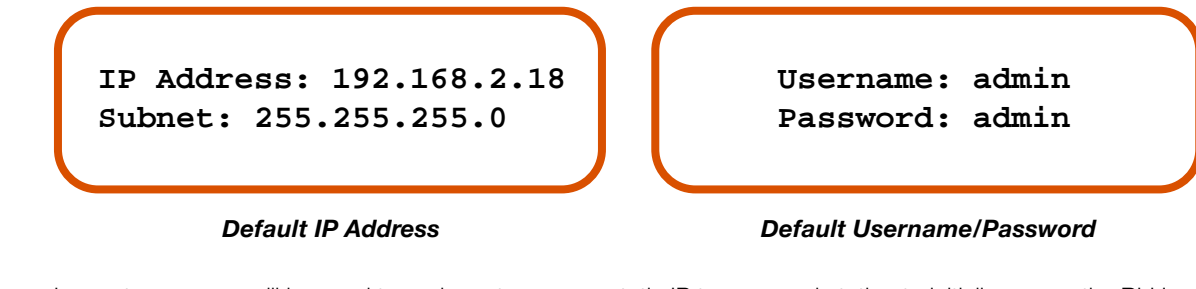

In most cases you will be need to assign a temporary static IP to your workstation to initially access the RLH Smart I/O web page. The assigned temporary address should be within the same subnet as the default address.

Example Client Device Address:

- IP: 192.168.2.10
- Subnet: 255.255.255.0

Now access the device via: http://192.168.2.18

### Assigning a Static IP Address

#### **Steps for Window XP**

First: Go to windows XP control panel and select Network and Internet Connections.

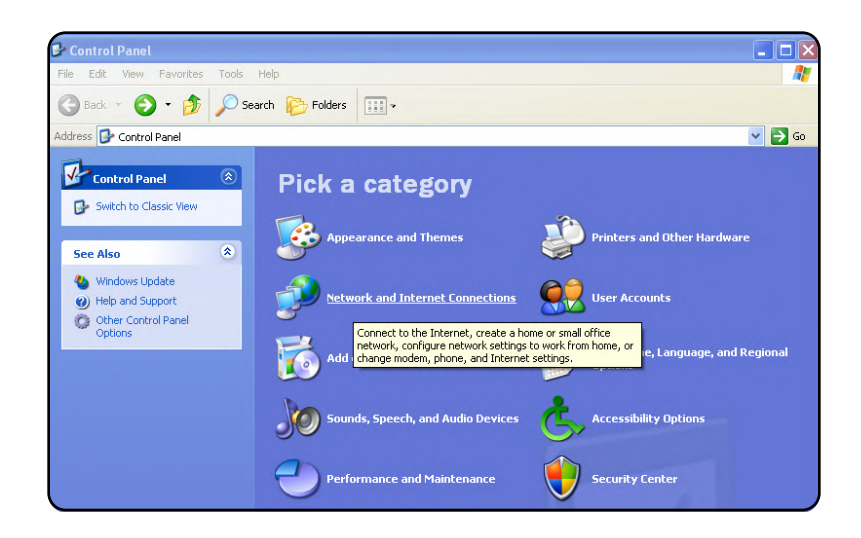

#### Next: Select Network Connections

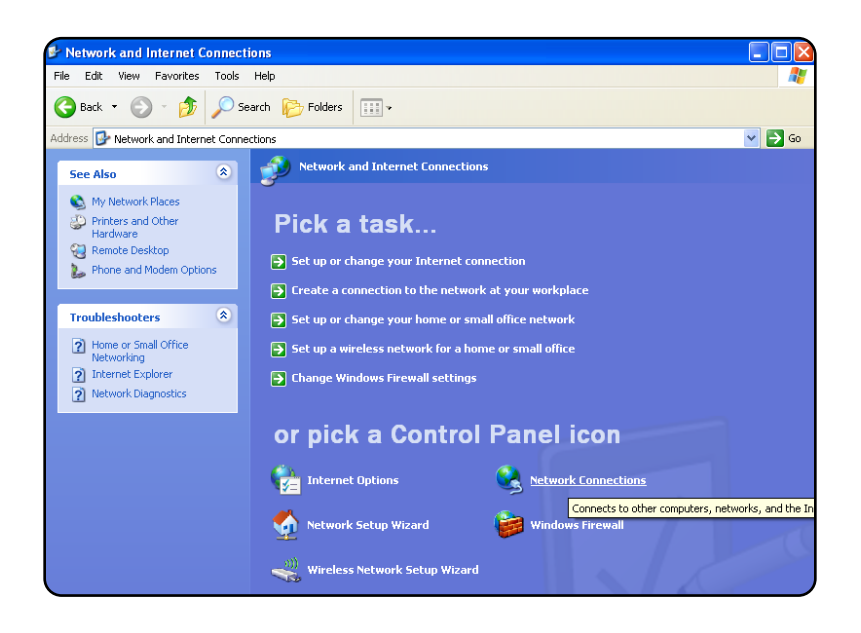

**Next:** Right-click on the adapter you want to set the IP for and select **Properties**.

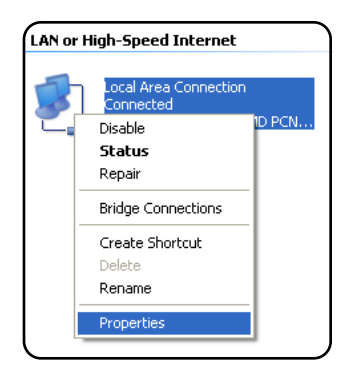

Next: Highlight Internet Protocol (TCP/IP) and click the **Properties** button.

| This connection uses the following items: |                                                        |                              |                                          |                                |                           |             |
|-------------------------------------------|--------------------------------------------------------|------------------------------|------------------------------------------|--------------------------------|---------------------------|-------------|
|                                           | ile and Printe<br>IoS Packet S<br>htemet Proto         | er Shar<br>Schedu<br>col (T( | ing for Mi<br>uler<br>(P/IP)             | crosoft M                      | letworks                  | <           |
| <                                         |                                                        |                              |                                          |                                |                           | >           |
| Inst                                      | al                                                     |                              | Uninstall                                |                                | Prope                     | rties       |
| Transm<br>wide an<br>across               | ion<br>ission Contro<br>ea network p<br>diverse interc | l Proto<br>rotocc<br>connec  | col/Intern<br>of that pro-<br>cted netwo | iet Proto<br>vides co<br>orks. | col. The de<br>mmunicatio | efault<br>n |
| Show i                                    | con in notific                                         | ation a                      | area wher                                | connec                         | ted                       |             |

**Next:** Change the IP, Subnet mask, Default Gateway, and DNS Server Addresses. When you are finished click **ok**.

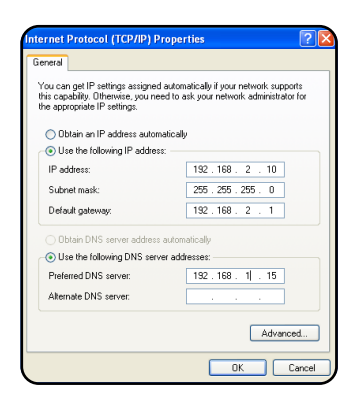

**Note:** You will need to close out of the Network Connection Properties screen before the changes go into effect.

Finally: Verify IP Address:

- In the Run box type in cmd and click ox.
- Then at the prompt type in ipconfig and hit Enter. This will show the IP address for the network adapter you changed.

#### **Steps for Windows 7**

**First:** To a static IP address in Windows 7, type network and sharing into the Search box in the Start Menu and select **Network and Sharing Center** when it comes up.

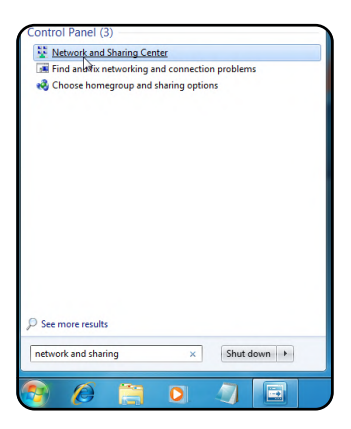

Next: When the Network and Sharing Center opens, click on Change adapter settings.

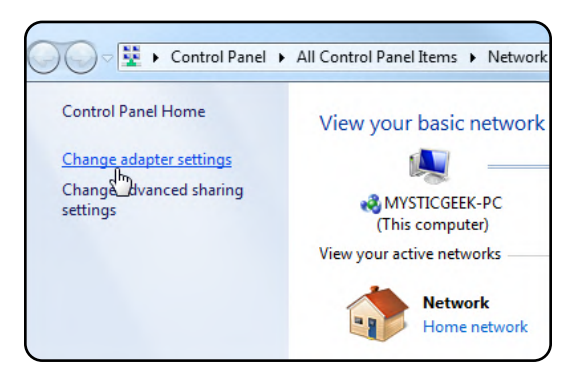

**Next:** Right-click on your local adapter and select **Properties**.

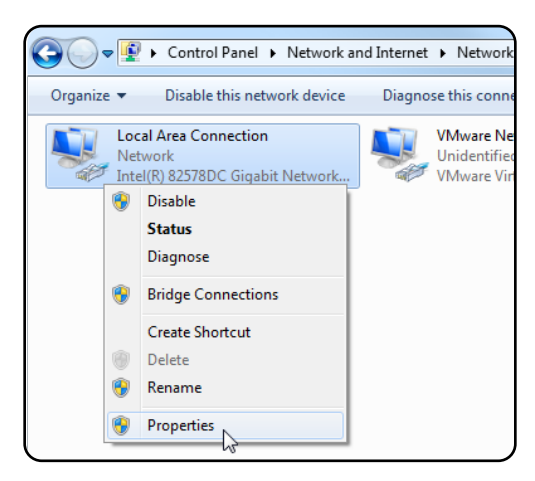

**Next:** In the Local Area Connection Properties window highlight Internet Protocol Version 4 (TCP/IPv4) then click the **Properties** button.

| Local Area Connection Properties                | ×                 |  |  |
|-------------------------------------------------|-------------------|--|--|
| Networking Sharing                              |                   |  |  |
| Connect using:                                  |                   |  |  |
| Intel(R) 82578DC Gigabit Network Conr           | nection           |  |  |
|                                                 | Configure         |  |  |
| This connection uses the following items:       |                   |  |  |
| 🗹 🍢 Client for Microsoft Networks               |                   |  |  |
| VMware Bridge Protocol                          |                   |  |  |
| 🗹 📮 QoS Packet Scheduler                        |                   |  |  |
| File and Printer Sharing for Microsoft Networks |                   |  |  |
| Internet Protocol Version 6 (TCP/IPv            | 6)                |  |  |
| Internet Protocol Version 4 (TCP/IPv            | 4)                |  |  |
| Link-Layer Topology Discovery Mapp              | per I/O Driver    |  |  |
| Image: Link-Layer Topology Discovery Resp       | onder             |  |  |
| Install Uninstall                               | Properties        |  |  |
| Description                                     | ar and            |  |  |
| Transmission Control Protocol/Internet Proto    | ocol. The default |  |  |
| wide area network protocol that provides co     | ommunication      |  |  |
| across diverse interconnected networks.         |                   |  |  |
|                                                 |                   |  |  |
| 0                                               | K Cancel          |  |  |

**Finally:** Now select the radio button **Use the following IP address** and enter in the correct IP, Subnet mask, and Default gateway that corresponds with your network setup. When you're finished click **OK**.

| nternet Protocol Version 4 (TCP/IPv4)                                                                                 | Properties ? X                                                         |
|----------------------------------------------------------------------------------------------------|------------------------------------------------------------------------|
| General                                                                                                    |                                                                        |
| You can get IP settings assigned autor<br>this capability. Otherwise, you need to<br>for the appropriate IP settings. | matically if your network supports<br>o ask your network administrator |
| Obtain an IP address automatica                                                                                       | lly                                                                    |
| Ouse the following IP address:                                                                                        |                                                                        |
| IP address:                                                                                                    | 192.168.2.10                                                           |
| Subnet mask:                                                                                                    | 255.255.255.0                                                          |
| Default gateway:                                                                                                    | 192.168.2.1                                                            |
| Obtain DNS server address autor                                                                                       | matically                                                              |
| Ouse the following DNS server add                                                                                     | dresses:                                                               |
| Preferred DNS server:                                                                                                 |                                                                        |
| Alternate DNS server:                                                                                                 | • • •                                                                  |
| Validate settings upon exit                                                                                           | Advanced                                                               |
| L                                                                                                    | OK Cancel                                                              |

**Note:** Now you can open the command prompt and do an ipconfig to see the network adapter settings have been successfully changed.

# 6. Device Configuration

### Network Address Configuration

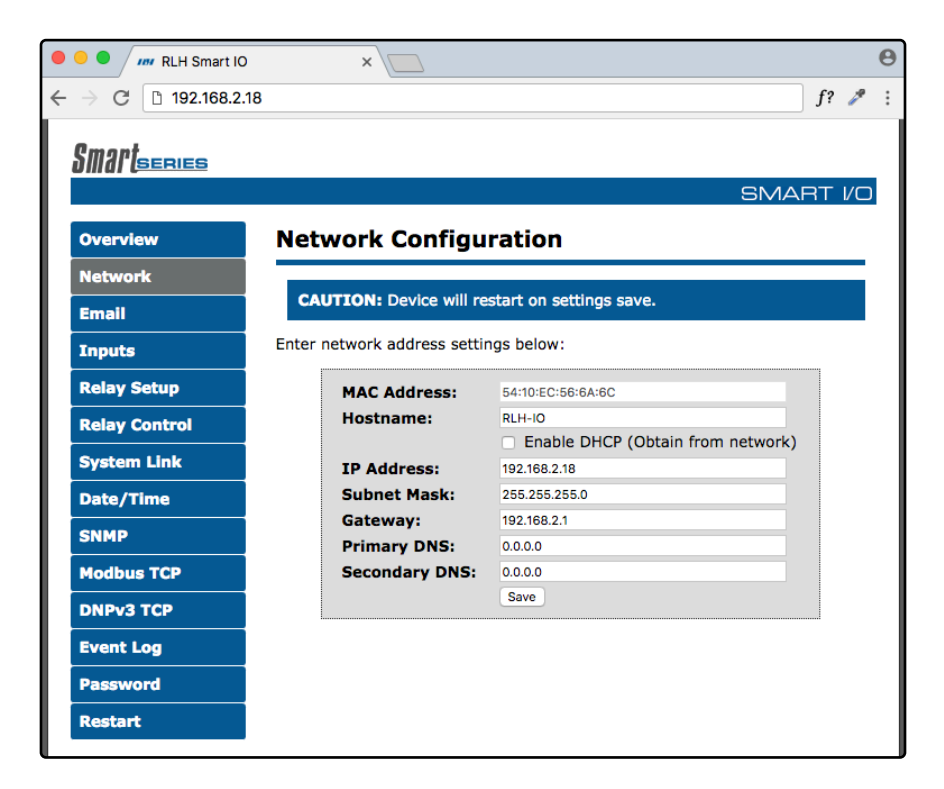

#### **Network Address Configuration Screen**

| Settings                                                                                                    | Description                                                                                                    |  |  |
|----------------------------------------------------------------------------------------------------|----------------------------------------------------------------------------------------------------|--|--|
| Mac Address                                                                                                    | Read only field will display the mac-address of your device                                                      |  |  |
| Hostname Enter the hostname which your DNS server will register your device as                                                    |                                                                                                    |  |  |
| Enable DHCP                                                                                                    | If checked, this option allows you to automatically obtain addressing information from your networks DHCP server |  |  |
| IP Address                                                                                                    | Set a static IP address for which you wish to assign to the device                                               |  |  |
| Subnet Mask                                                                                                    | Set subnet mask you wish to use                                                                                  |  |  |
| Gateway                                                                                                    | Set the default gateway the device will use                                                                      |  |  |
| Primary DNS         This will be the first server your device connects to for translating URLs and Qualified Domain Names (FQDNs) |                                                                                                    |  |  |
| Secondary DNS                                                                                                    | In case of an outage in the primary DNS server the device will attempt to use the secondary DNS as a backup      |  |  |

**Note:** If unsure of the address to assign your device you may wish to consult your network administrator for the correct addressing information for your network

### Email / SMTP Server Configuration

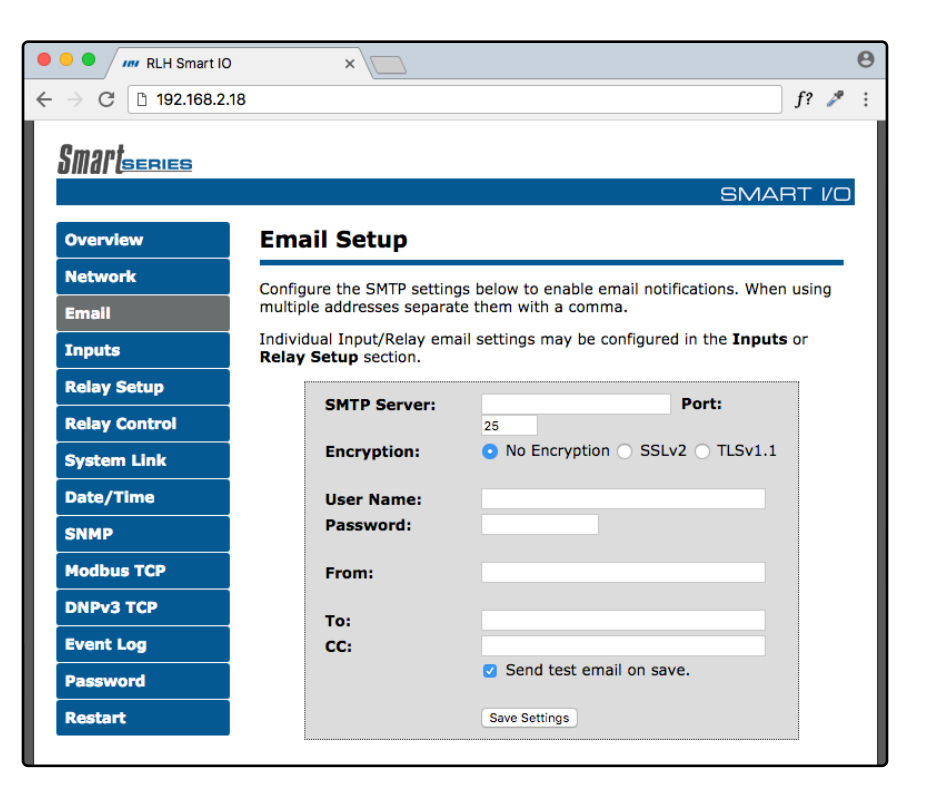

#### SMTP/Email Configuration Screen

| Settings                      | Description                                                                  |  |
|-------------------------------|------------------------------------------------------------------------------|--|
| SMTP Server                   | Enter the FQDN or the IP address of the email server you wish to use         |  |
| Port Set to 25 by default.    |                                                                              |  |
|                               | None - No encryption will be used when communicating with SMTP server        |  |
| Encryption                    | SSL (V2) - Encryption will be used when communicating with SMTP server       |  |
|                               | TLS (V1.1) - Encryption will be used when communicating with the SMTP server |  |
| Username                      | Enter in your SMTP server username                                           |  |
| Password                      | Enter your SMTP server password                                              |  |
| From                          | This will be the from address the device uses in email notifications         |  |
| То                            | Email Address for the To field for SMTP notifications                        |  |
| сс                            | Email Address for the CC field for SMTP notifications                        |  |
| Checkbox<br>(Send Test Email) | If checked the device will send a test email after the settings are saved    |  |

Note: SSL connections will support up to 1024 Bit certificates.

### Input Configuration

| RLH Smart IO                               | × 🖸 🔴                                                                         |  |  |  |
|--------------------------------------------|-------------------------------------------------------------------------------|--|--|--|
| $\leftarrow$ $\rightarrow$ C 🗅 192.168.2.1 | 8 f? 🌶 :                                                                      |  |  |  |
| Smartsepies                                |                                                                               |  |  |  |
|                                            | SMART 1/0                                                                     |  |  |  |
| Overview                                   | Input Configuration                                                           |  |  |  |
| Network                                    | Configure email potifications for each input. Setup customized alert messages |  |  |  |
| Email                                      | for each input in the provided text boxes.                                    |  |  |  |
| Inputs                                     | INPUT 1 INPUT 2 INPUT 3 INPUT 4                                               |  |  |  |
| Relay Setup                                |                                                                               |  |  |  |
| Relay Control                              | Input 1:                                                                      |  |  |  |
| System Link                                | Enable Email Notifications                                                    |  |  |  |
| Date/Time                                  | Name:                                                                         |  |  |  |
| SNMP                                       | Invert Subject ON/OFF When Checked: Input ON/OFF = Email Alert OFF/ON         |  |  |  |
| Modbus TCP                                 | Description:                                                                  |  |  |  |
| DNPv3 TCP                                  |                                                                               |  |  |  |
| Event Log                                  |                                                                               |  |  |  |
| Password                                   | (90 Characters maximum)                                                       |  |  |  |
| Restart                                    | Save Settings                                                                 |  |  |  |
|                                            |                                                                               |  |  |  |
|                                            | Current Input Status<br>Input 1 Input 2 Input 3 Input 4<br>Off Off Off Off    |  |  |  |
|                                            |                                                                               |  |  |  |

#### Input Configuration Screen

| Settings                   | Description                                                            |
|----------------------------|------------------------------------------------------------------------|
|                            | When checked notifications are sent when the input changes state       |
| Enable Email Notifications | Email Notifications will include: Input Name, Input Description, Input |
|                            | Status, Hostname of the Device, Time and Date (if enabled)             |
|                            | This field provides a name for the individual input                    |
| Name                       | The entered name will be present in the subject line of all email      |
|                            | notifications for this input Example: Main Entry Door Alarm - ON       |
|                            | When enabled the email notification will state the alarm is ON         |
| Reverse Subject ON/OFF     | when the input turns OFF, and that the alarm is OFF when the           |
|                            | input turns ON                                                         |
|                            | This field allows the user to enter a custom message that is included  |
| Description                | in the body of the email notification                                  |
| Description                | Example: Generator Output Alarm has turned ON! Please contact On-      |
|                            | Call electrician immediately upon receipt of this email (714) 777-7777 |
| Current Input Status       | This display shows the current <b>On/Off</b> status of each input      |

### Relay Setup

The Relay Setup page allows you to assign names, descriptions, and enable email notifications for each relay.

| 🖲 😑 🖉 🛲 RLH Smart IO                             | ×                    | 8                                                               |  |  |
|--------------------------------------------------|----------------------|-----------------------------------------------------------------|--|--|
| $\leftrightarrow$ $\rightarrow$ C 🗅 192.168.2.18 |                      | f? 🎤 :                                                          |  |  |
| Cmant                                            |                      |                                                                 |  |  |
| JIIIdi ( <u>series</u>                           |                      |                                                                 |  |  |
|                                                  |                      |                                                                 |  |  |
| Overview                                         | Relay Setup          |                                                                 |  |  |
| Network                                          | Assign a relay name  | e and description for display on the <b>Relay Control</b> page. |  |  |
| Email                                            | If configured, email | notifications will be sent when the relay state changes.        |  |  |
| Inputs                                           | Relay 1:             |                                                                 |  |  |
| Relay Setup                                      | Name:                | Enable Email Notifications                                      |  |  |
| Relay Control                                    | Description:         |                                                                 |  |  |
| System Link                                      | Relay 2:             |                                                                 |  |  |
| Date/Time                                        | Name:                | Enable Email Notifications                                      |  |  |
| SNMP                                             | Description:         |                                                                 |  |  |
| Modbus TCP                                       | Relay 3:             |                                                                 |  |  |
| DNPv3 TCP                                        | Name:                | Enable Email Notifications                                      |  |  |
| Event Log                                        | Description:         |                                                                 |  |  |
| Password                                         | Relay 4:             |                                                                 |  |  |
| Restart                                          | Name                 | Enable Email Netifications                                      |  |  |
|                                                  | Description:         |                                                                 |  |  |
|                                                  | F                    | Save Settings                                                   |  |  |

**Relay Setup Screen** 

| Settings                      | Description                                                                                                    |  |  |
|-------------------------------|----------------------------------------------------------------------------------------------------|--|--|
| Name                          | Assign a name to each relay                                                                                                    |  |  |
| Enable Email<br>Notifications | Enable email notifications when the relay changes state. Email notifications will<br>include the device Hostname, relay name, relay description, relay status, and a<br>time stamp if NTP is configured |  |  |
| Description                   | Provide a description for each relay                                                                                                    |  |  |
| Save Settings                 | Apply the new setting information by clicking the button at the bottom of the page                                                                                                    |  |  |

### Relay Control

Displays the relay name, description, and state. Also allows control of each relays mode of operation.

| Compared and the second second s |                          |        |     | e        | ) |
|----------------------------------------------------------------------------------------------------|--------------------------|--------|-----|----------|---|
| ← → C 🗅 192.168.2                                                                                                    | .18                      |        |     | f? 🎤 :   |   |
| Cmant                                                                                                    |                          |        |     |          |   |
| JIII (SERIES                                                                                                    |                          |        | SI  |          |   |
| Overview                                                                                                    | Monitor & Contro         | bl     |     |          |   |
| Network                                                                                                    |                          |        |     |          |   |
| Email                                                                                                    | Device Hostname: RLH-IO  |        |     |          |   |
| Inputs                                                                                                    | Relay 1:<br>Description: | State: | ON  | Set ON 🗘 |   |
| Relay Setup                                                                                                    | Pelay 2:                 | State  | OFF |          |   |
| Relay Control                                                                                                    | Description:             | State. | 011 | AUTO ᅌ   |   |
| System Link                                                                                                    | Relay 3:                 | State: | ON  | Set      |   |
| Date/Time                                                                                                    | Description:             |        |     | ON O     |   |
| SNMP                                                                                                    | Relay 4:                 | State: | OFF | Set      |   |
| Modbus TCP                                                                                                    | Description:             |        |     | OFF O    |   |
| DNPv3 TCP                                                                                                    |                          |        |     |          |   |
| Event Log                                                                                                    |                          |        |     |          |   |
| Password                                                                                                    |                          |        |     |          |   |
| Restart                                                                                                    |                          |        |     |          |   |
|                                                                                                    | -                        |        |     |          |   |

#### **Relay Control Screen**

| Settings                                                                       |      | Description                                                      |  |  |
|--------------------------------------------------------------------------------|------|------------------------------------------------------------------|--|--|
| Relay #                                                                        |      | Displays the configured relay name                               |  |  |
| State         Displays ON for an Energized Relay, OFF for a De-Energized Relay |      | Displays ON for an Energized Relay, OFF for a De-Energized Relay |  |  |
| Description                                                                    |      | Displays the configured Relay description                        |  |  |
|                                                                                | ON   | Energizes the relay                                              |  |  |
| Set                                                                            | OFF  | De-Energizes the relay                                           |  |  |
|                                                                                | AUTO | Enables the Relay to be controlled by a Linked Input Sensor      |  |  |

### System Link Configuration

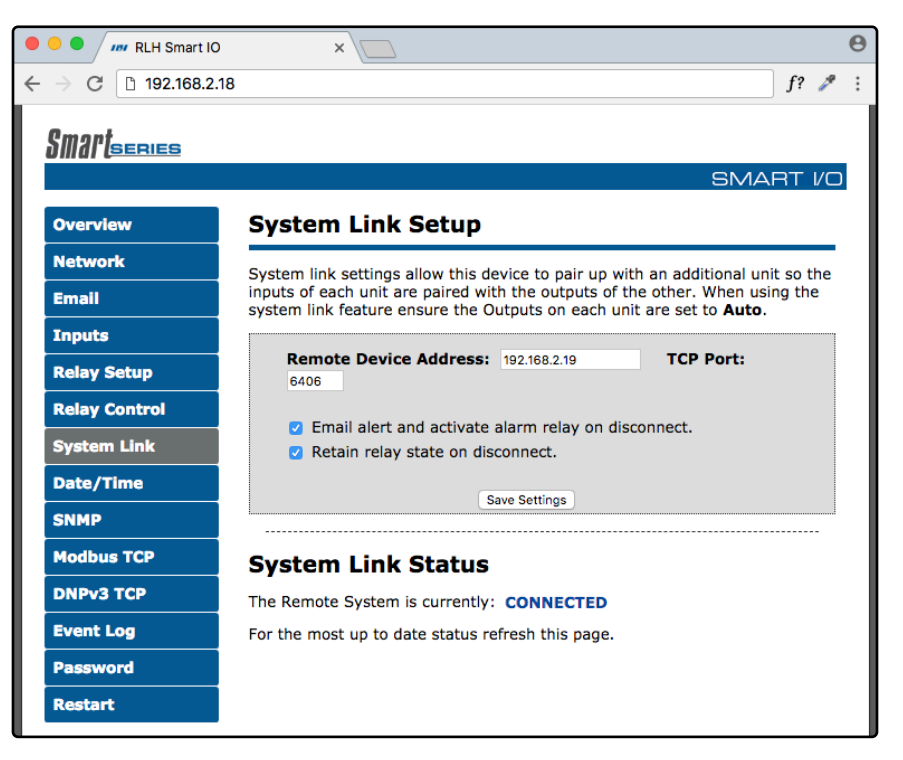

#### System Link Screen

| Settings       | Description                                                                                                    |                                                                                                    |  |
|----------------|----------------------------------------------------------------------------------------------------|----------------------------------------------------------------------------------------------------|--|
| System         | When selected the device will use TCP to link up with one paired Smart I/O device                                          |                                                                                                    |  |
| Link           | The connection status is shown below the Target Device Address field                                                       |                                                                                                    |  |
|                | Remote Device Address                                                                                                    | Enter the address of the Smart I/O unit you wish to link the device to<br>The address 192.168.2.18 is default for the Smart I/O device                          |  |
|                | TCP Port                                                                                                    | Enter which port number you wish to use for TCP communication <i>Port: 6402 is default for the Smart I/O device</i>                                             |  |
|                | Enable System Alarm<br>When Link is down                                                                                   | If the Smart I/O loses it's link to the paired device the system alarm relay near the power terminals will activate                                             |  |
|                | Retain Relay State when<br>System Link is Broken                                                                           | When the Smart I/O device loses it's link to the paired device and the relays will remain in their current state                                                |  |
| System         | CONNECTED                                                                                                    | Linked with the target device                                                                                                    |  |
| Link<br>Status | DISCONNECTED                                                                                                    | Not linked with the target device                                                                                                    |  |
|                | <b>Note:</b> If having trouble establishing<br>of each end device and verify that<br>firewall exists between linked device | g a link between the devices, please verify the IP and Port<br>a communication path does exist between the two. If a<br>ces ensure port forwarding is in place. |  |

### Date/Time – NTP vs Local Time

Ensuring that your device has the correct time values is necessary to have the correct time stamp for each event. This portion of the configuration allows you to configure the device to synchronize it's time with a network time server.

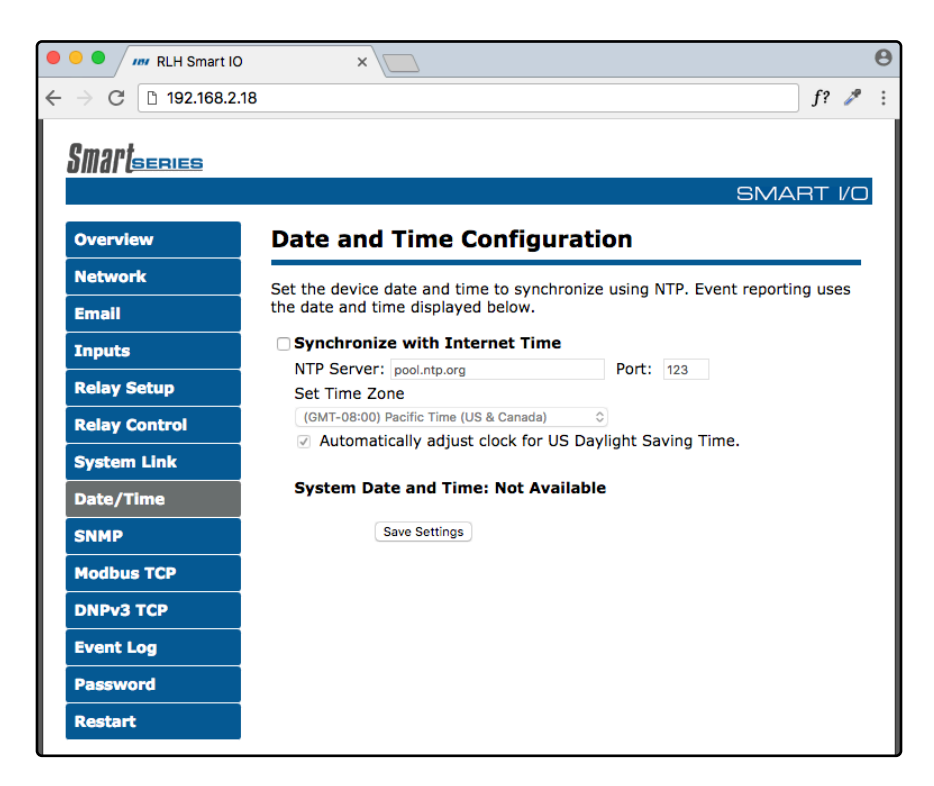

#### Date and Time Configuration Screen

| Settings                        | Description                                                      |  |
|---------------------------------|------------------------------------------------------------------|--|
| NTP Server                      | Enter the NTP Server IP or URL you wish to use                   |  |
| Port                            | Default NTP Port is 123                                          |  |
| Time Zone                       | Select your time zone                                            |  |
| Adjust Daylight<br>Savings Time | Check this box to enable DST time corrections for your time zone |  |

### **SNMP** Community Configuration

RLH Smart Series devices are compatible with SNMP Polling, versions 1, 2c, & 3. They also support SNMP Traps, versions 1 and 2. The latest MIB table is available online at www.fiberopticlink.com

| •   | 🔍 🔍 🌆 RLH Smart IO | ×                                                                     | Θ  |  |
|-----|--------------------|-----------------------------------------------------------------------|----|--|
| ←   | → C 192.168.2.18   | B f? ,                                                                | ?: |  |
|     | Smartseries        | SMABT //                                                              |    |  |
|     |                    |                                                                       |    |  |
|     | Overview           | SNMP Configuration                                                    | _  |  |
|     | Network            | SNMP Traps and SNMP versions 1, 2c, & 3 are supported by this device. |    |  |
|     | Email              | Enable SNMPv1/v2c                                                     |    |  |
|     | Inputs             | Enable SNMPv3 Enable SNMP Traps (SNMPv1/v2c)                          |    |  |
|     | Relay Setup        |                                                                       |    |  |
|     | Relay Control      | SNMP Polling Settings:<br>SNMP Port: 161                              |    |  |
| li  | System Link        | Read Community 1: public                                              |    |  |
| li  | Date/Time          | Read Community 2: read                                                |    |  |
| li  | SNMP               | Write Community 2: write                                              |    |  |
| li  | Modbus TCP         | USM User:                                                             |    |  |
| li  | DNPv3 TCP          | Auth Algorithm: MD5 $\diamond$<br>Auth Password:                      |    |  |
|     | Event Log          | Privacy Algorithm: AES-CFB-128                                        |    |  |
|     | Password           | SNMP Tran Host Settings                                               |    |  |
| li  | Restart            | Host1 Port: 162                                                       |    |  |
| l ' |                    | Host1 IP: 192.168.2.16<br>Host1 Community: public                     |    |  |
|     |                    | Host2 Port: 162                                                       |    |  |
|     |                    | Host2 IP: 192.168.2.17                                                |    |  |
|     |                    | Host2 Community: public                                               |    |  |
|     |                    | Save Settings                                                         |    |  |

#### **SNMP Community Configuration Screen**

| Settings                                      | Description             |                                                                                 |  |
|-----------------------------------------------|-------------------------|---------------------------------------------------------------------------------|--|
| SNMPv3 Options                                | USM User                | Enter in the desired username                                                   |  |
|                                               | Auth Algorithm          | Select MD5, SHA1, or No_Auth                                                    |  |
|                                               | Privacy Algorithm       | Select AES-CFB-128 or No Priv                                                   |  |
| SNMP Trap<br>Host Settings<br>(Host1 / Host2) | Host Port               | Select the SNMP port the device will use to send SNMP Traps, Default is 162     |  |
|                                               | Host IP                 | Enter the IP address of the Host that will receive the SNMP Traps               |  |
|                                               | Host Community          | Enter the community name to associate with the SNMP traps sent from this device |  |
|                                               | Note: SNMP Traps curren | tly only support SNMP versions 1 & 2                                            |  |

### ModBus TCP

The RLH Smart I/O acts as a Modbus TCP slave and supports 1 connection. The default Modbus TCP port used is 502, and the supported Modbus functions are 1, 2, 3, 6, and 16.

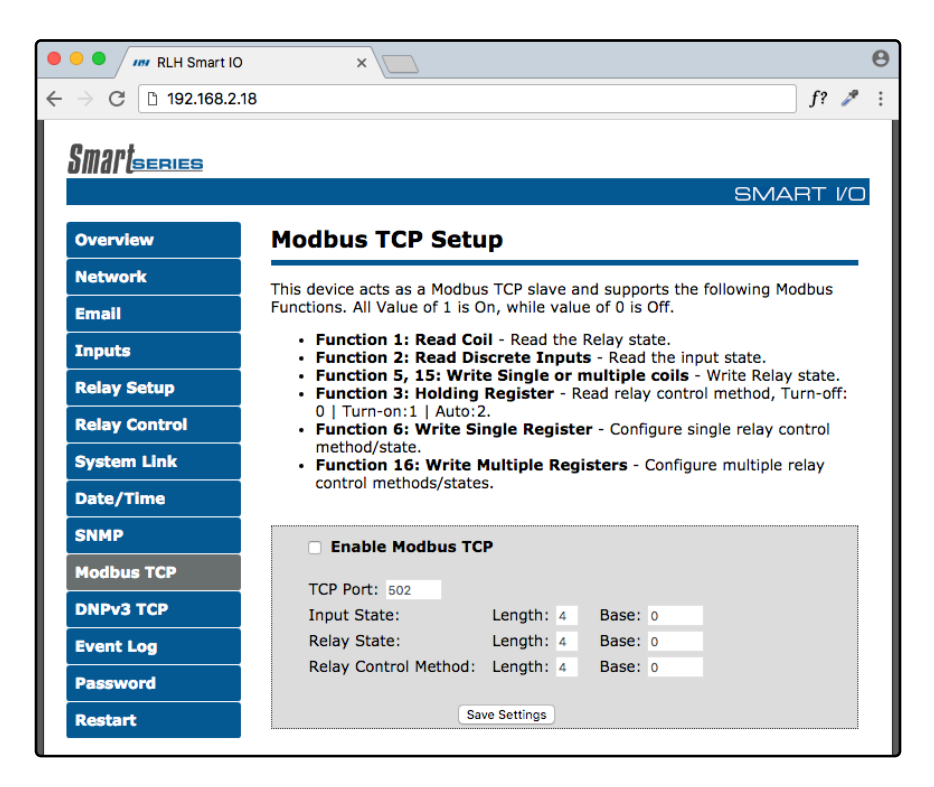

#### Enable/Disable Modbus TCP Screen

| Settings                | Description                                                                                                    |
|-------------------------|----------------------------------------------------------------------------------------------------|
| TCP Port                | Set desired TCP Port for use with Modbus TCP (Default Port is 502)                                                     |
| Input State             | Configure length and base registers the input status will be held in                                                   |
| Relay State             | Configure length and base registers the Relay State will be held in                                                    |
| Relay Control<br>Method | Configure Length and Base registers the Control Method will be stored in                                               |
| Length                  | The amount of registers the Modbus Query will be allowed to read starting from the configured base address             |
| Base                    | The register starting value, each function will store it's addresses sequentially counting up from this starting value |

#### **Function 1: Read Coil**

Read the current state of the contact (energized or de-energized). Maximum address length of the query is 4. The Value 1 = ON (Relay Energized)

The Value 0 = OFF

| Example using default configuration |                |                |  |  |
|-------------------------------------|----------------|----------------|--|--|
| Address                             | Value Range    | Note           |  |  |
| 00001                               | 0 – OFF 1 - ON | Relay 1 Status |  |  |
| 00002                               | 0 – OFF 1 - ON | Relay 2 Status |  |  |
| 00003                               | 0 – OFF 1 - ON | Relay 3 Status |  |  |
| 00004                               | 0 – OFF 1 - ON | Relay 4 Status |  |  |

#### **Function 2: Read Discrete Input**

Read the current state of the Input. Maximum address length of the query should be set to 4.

- 0 OFF: The relay has been manually set to OFF.
- 1 ON: The relay has been manually set to ON.

| <b>–</b> , |        | 1 6 11    | <i>c</i> ' <i>i</i> ' |  |
|------------|--------|-----------|-----------------------|--|
| Evamnia    | IICINA | antai ilt | continuiration        |  |
|            | usinu  | uciauii   | connauon              |  |
|            |        |           |                       |  |

| Address | Value Range    | Note           |
|---------|----------------|----------------|
| 00001   | 0 - OFF 1 - ON | Input Status 1 |
| 00002   | 0 - OFF 1 - ON | Input Status 2 |
| 00003   | 0 - OFF 1 - ON | Input Status 3 |
| 00004   | 0 - OFF 1 - ON | Input Status 4 |

#### **Function 3: Holding Register**

Read current configuration of contact control mode.

- 0 AUTO: The relay turns ON/OFF according to the status of the linked Input Sensor.
- 1 OFF: The relay has been manually set to OFF.
- 2 ON: The relay has been manually set to ON.

#### Example using default configuration

| Address | Value Range             | Note              |
|---------|-------------------------|-------------------|
| 40001   | 0 – Auto 1 – OFF 2 - ON | Read Control Mode |
| 40002   | 0 – Auto 1 – OFF 2 - ON | Read Control Mode |
| 40003   | 0 – Auto 1 – OFF 2 - ON | Read Control Mode |
| 40004   | 0 – Auto 1 – OFF 2 - ON | Read Control Mode |

#### **Function 6: Write Single Register**

Use this function to turn ON or OFF a single relay. Also it allows you to set the relay to be control by the linked Input Sensor.

- 0 AUTO: The relay turns on/off according to the linked Input Sensor states.
- 1 OFF: De-Energize relay.
- 2 ON: Energize relay.

| <b>—</b> | !     | -1-6    |               |
|----------|-------|---------|---------------|
| Example  | using | aeraurt | configuration |

| Address | Value Range             | Note             |
|---------|-------------------------|------------------|
| 40001   | 0 – Auto 1 – OFF 2 - ON | Set Control Mode |
| 40002   | 0 – Auto 1 – OFF 2 - ON | Set Control Mode |
| 40003   | 0 – Auto 1 – OFF 2 - ON | Set Control Mode |
| 40004   | 0 – Auto 1 – OFF 2 - ON | Set Control Mode |

Note: ModBus TCP Register chart is continued on the next page.

#### **Function 16: Write Multiple Register**

Configure multiple relays to turn ON or OFF or set them to auto.

- 0 AUTO: The relay turns ON/OFF according to the linked Input Sensor states.
- 1 OFF: De-Energize relay.
- 2 ON: Energize relay.

#### Example using default configuration

| Address | Value Range             | Note             |
|---------|-------------------------|------------------|
| 40001   | 0 – Auto 1 – OFF 2 - ON | Set Control Mode |
| 40002   | 0 – Auto 1 – OFF 2 - ON | Set Control Mode |
| 40003   | 0 – Auto 1 – OFF 2 - ON | Set Control Mode |
| 40004   | 0 – Auto 1 – OFF 2 - ON | Set Control Mode |

### DNPv3 TCP

The RLH Smart IO acts as a Outstation Device. Either responding to request from a Master Station or sending unsolicited updates to a Master Station.

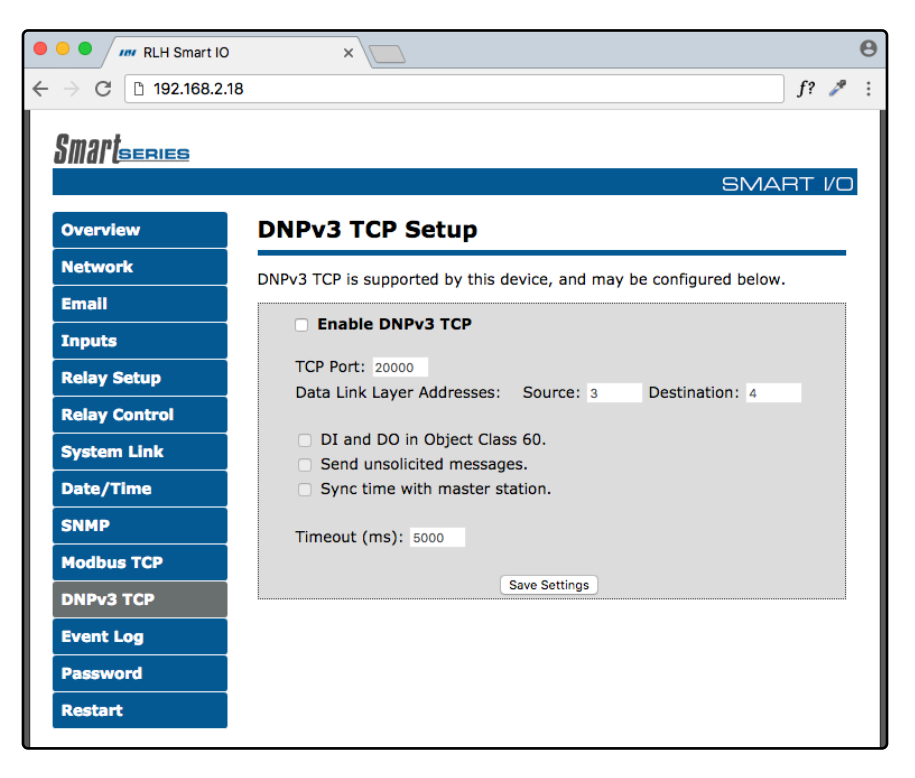

#### DNPv3 TCP Screen

| Settings                         | Description                                                      |
|----------------------------------|------------------------------------------------------------------|
| TCP Port                         | TCP Port for use with DNPv3 TCP (Default Port is 20000)          |
| Data Link Layer<br>Addresses     | Both a Master and outstation require a link layer address        |
| Source                           | This is the Link Layer address of the device                     |
| Destination                      | Link layer address of the remote master station system           |
| DO in Object<br>Class 60         | Must be enabled for Integrity Data Polling - Class 0123          |
| Send unsolicited<br>messages     | Relay Outputs initiate message to master station on state change |
| Sync time with<br>master station | Syncs system clock with Master station time                      |
| Timeout (ms)                     | Period in milliseconds the device will wait for a response       |

Note: DNPv3 TCP function code descriptions are continued on the next page.

#### **DNPv3 Device Profile**

| The BLH Smart IO is | s classified as an | Outstation Device with | the following c   | characteristics. |
|---------------------|--------------------|------------------------|-------------------|------------------|
|                     |                    | Outotation Dovido with | i u io ionowing c | nalaotonotioo.   |

| DNPv3 Characteristics                       |                                                                                                    |  |  |
|---------------------------------------------|----------------------------------------------------------------------------------------------------|--|--|
| DNP Timeout is configurable and applies to: | Application Confirm                                                                                                |  |  |
| DAP Timeout is configurable and applies to. | Complete Application Response                                                                                      |  |  |
|                                             | Binary Inputs = 0, 1, 2, 3                                                                                         |  |  |
|                                             | Binary Inputs $OFF = 0x01$                                                                                         |  |  |
| Responds to Read Data Eurotian              | Binary Inputs ON = 0x81                                                                                            |  |  |
| Responds to Read Data Function:             | Binary Outputs = 0, 1, 2, 3                                                                                        |  |  |
|                                             | Binary Outputs $OFF = 0x01$                                                                                        |  |  |
|                                             | Binary Outputs $ON = 0x81$                                                                                         |  |  |
|                                             | 15: Initialize data                                                                                                |  |  |
| Responds to Function Code:                  | 16: Initialize application, which will restore the device to its factory default settings                          |  |  |
| Master Station:                             | Expects binary input and output change events as configured in the scan settings, unless configured as unsolicited |  |  |

Note: DNP Implementation Table is continued on the next page.

#### **DNPv3 Implementation Object Table**

This DNPv3 Implementation Object table describes the objects, function codes and qualifiers used in this device.

| Object |           | Request<br>(Slave Must Parse)                         |               | Response<br>(Master Must Parse)                                                                                                 |            |                    |
|--------|-----------|-------------------------------------------------------|---------------|----------------------------------------------------------------------------------------------------|------------|--------------------|
| Object | Variation | Description                                           | Func.<br>Code | Qualifier (Hex)                                                                                                    | Func. Code | Qualifier<br>(Hex) |
| 1      | 1         | Binary Inputs –<br>Packed Format<br>without Status    | 1             | 0x06 - All Points<br>0x00 – 8 Bit Start/Stop<br>0x01 – 16 Start/Stop<br>0x07 – 8 Bit Single Field<br>0x08 – 16 Bit Single Field | 129 (0x81) | 0x07               |
| 1      | 2         | Binary Inputs –<br>With Status                        | 1             | 0x06 - All Points<br>0x00 – 8 Bit Start/Stop<br>0x01 – 16 Start/Stop<br>0x07 – 8 Bit Single Field<br>0x08 – 16 Bit Single Field | 129 (0x81) | 0x00               |
| 2      | 1         | Binary Input<br>Change Event –<br><i>Without Time</i> | 1             | 0x06 - All Points<br>0x07 – 8 Bit Single Field<br>0x08 – 16 Bit Single Field                                                    | 129 (0x81) | 0x17               |
| 2      | 2         | Binary Input Event –<br>With Time                     | 1             | 0x06 - All Points<br>0x07 – 8 Bit Single Field<br>0x08 – 16 Bit Single Field                                                    | 129 (0x81) | 0x17               |
| 10     | 1         | Binary Output –<br>Packed Format<br>without Status    | 1             | 0x06 - All Points<br>0x00 – 8 Bit Start/Stop<br>0x01 – 16 Start/Stop                                                            | 129 (0x81) | 0x07               |
| 10     | 2         | Binary Output –<br>With Status                        | 1             | 0x06 - All Points<br>0x00 – 8 Bit Start/Stop<br>0x01 – 16 Start/Stop                                                            | 129 (0x81) | 0x17               |

Note: DNP Implementation Object Table is continued on the next page.

| Object |            | Request<br>(Slave Must Parse)                     |               | Response<br>(Master Must Parse)                                              |             |                    |  |
|--------|------------|---------------------------------------------------|---------------|------------------------------------------------------------------------------|-------------|--------------------|--|
| Object | Variation  | Description                                       | Func.<br>Code | Qualifier (Hex)                                                              | Func. Code  | Qualifier<br>(Hex) |  |
| See    | Control Re | elay Output Block (C                              | ROB) Ta       | able on next page for control                                                | Code Inform | Code Information   |  |
| 12     | 1          | Select                                            | 3             | 0x17 8 Bit Single<br>0x28 16 Bit Single                                      | 129 (0x81)  | Echo of<br>Request |  |
| 12     | 1          | Operate                                           | 4             | 0x17 8 Bit Single<br>0x28 16 Bit Single                                      | 129 (0x81)  | Echo of<br>Request |  |
| 12     | 1          | Select Then<br>Operate (Select<br>Before Operate) | 3&4           | 0x17 8 Bit Single<br>0x28 16 Bit Single                                      | 129 (0x81)  | Echo of<br>Request |  |
| 12     | 1          | Direct Operate                                    | 5             | 0x17 8 Bit Single<br>0x28 16 Bit Single                                      | 129 (0x81)  | Echo of<br>Request |  |
| 12     | 1          | Direct Operate – No<br>Response                   | 6             | 0x17 8 Bit Single<br>0x28 16 Bit Single                                      | 129 (0x81)  | Echo of<br>Request |  |
| 50     | 01         | Synchronize Time<br>and Date - Absolute<br>Time   |               | 0x07                                                                         |             |                    |  |
| 60     | 01         | Class 0 Data                                      |               | 0x06 - All Points<br>0x07 – 8 Bit Single Field<br>0x08 – 16 Bit Single Field | 129 (0x81)  | 0x00               |  |
| 60     | 02         | Class 1 Data                                      |               | 0x06 - All Points<br>0x07 – 8 Bit Single Field<br>0x08 – 16 Bit Single Field | 129 (0x81)  | 0x00               |  |
| 60     | 03         | Class 2 Data                                      |               | 0x06 - All Points<br>0x07 – 8 Bit Single Field<br>0x08 – 16 Bit Single Field | 129 (0x81)  | 0x00               |  |
| 60     | 04         | Class 3 Data                                      |               | 0x06 - All Points<br>0x07 – 8 Bit Single Field<br>0x08 – 16 Bit Single Field | 129 (0x81)  | 0x00               |  |

### Event Log

The output log page records the time and date of the last 5 ON or OFF events. The source field will list either the **IP address** or **Manual** which indicates how the event was triggered. The **IP Address** refers to the address of a linked input device causing the event and **Manual** would be Web Control, SNMP, DNPv3 TCP or Modbus TCP causing the event. The log page also displays the description information entered for each output.

| 😑 🔍 🛲 RLH Smart        | ю        | ×                          |                    |           |         |  |  |
|------------------------|----------|----------------------------|--------------------|-----------|---------|--|--|
| ightarrow C 🗋 192.168. | 2.18     |                            |                    |           | f? 🎤    |  |  |
| 0                      |          |                            |                    |           |         |  |  |
|                        |          |                            |                    |           |         |  |  |
|                        |          |                            |                    | SMA       | ART I/C |  |  |
| Overview               | Event    | t Log                      |                    |           |         |  |  |
| Network                | Evente e |                            |                    |           |         |  |  |
| Email                  | more sec | conds. The 5 most recent   | log entries are av | vailable. |         |  |  |
| Inputs                 | To clear | the event log please click | Clear Log.         |           |         |  |  |
| Relay Setup            | г        | Sy<br>Date & Time          | stem Link Record   | em Link   | -       |  |  |
|                        |          | N/A                        | Disco              | onnected  |         |  |  |
| Relay Control          |          |                            |                    |           |         |  |  |
| System Link            |          |                            |                    |           | -       |  |  |
| Date/Time              |          |                            |                    |           |         |  |  |
| SNMD                   | Г        | Date & Time                | Relay 1<br>Status  | Source    |         |  |  |
| SNMP                   |          | Ó                          | ON                 | Manual    |         |  |  |
| Modbus TCP             |          |                            |                    |           | _       |  |  |
| DNPv3 TCP              |          |                            |                    |           |         |  |  |
| Event Log              |          |                            | Relay 3            |           |         |  |  |
| Password               | F        | Date & Time                | Status             | Source    | 7       |  |  |
| -                      |          | 0                          | ON                 | Manual    | -       |  |  |
| Restart                |          |                            |                    |           |         |  |  |
|                        |          |                            |                    |           |         |  |  |
|                        | L        |                            |                    |           |         |  |  |

**Event Log Screen** 

### Administration Tasks

#### **Change Password**

To change the default administration password you will need to enter your current password and your new password twice. Ensure that you use a memorable password as the only way to recover a lost password is by resetting the device to its factory defaults.

| • | RLH Smart IO              | ×                                                             | (     | 9 |
|---|---------------------------|---------------------------------------------------------------|-------|---|
| ← | ightarrow C 🗋 192.168.2.1 | 8 5                                                           | ? 🥕   | : |
|   | Smart <sub>series</sub>   | SMART                                                         | · 1/0 |   |
| L | Overview                  | Change Password                                               |       |   |
|   | Network                   | The device administrator password is configured on this page. |       |   |
|   | Email                     |                                                               |       |   |
| L | Inputs                    | Current<br>Password:                                          |       |   |
| L | Relay Setup               | New Password:                                                 |       |   |
| L | Relay Control             | Confirm New                                                   |       |   |
|   | System Link               | Password:                                                     |       |   |
|   | Date/Time                 | Change                                                        |       |   |
|   | SNMP                      | 1                                                             |       |   |
|   | Modbus TCP                |                                                               |       |   |
|   | DNPv3 TCP                 |                                                               |       |   |
|   | Event Log                 |                                                               |       |   |
|   | Password                  |                                                               |       |   |
|   | Restart                   |                                                               |       |   |

**Change Password Screen** 

#### Rebooting

Navigate to the "reset" tab. Here you will need to enter the administrative password to restart the device.

#### Set to Factory Defaults

To set the device to factory defaults you have two options. Hard reset or software factory reset through the web browser.

#### **Hard Reset**

- When resetting remove the pluggable contact terminal blocks.
- On the underside of the device next to the power terminals and system alarm contact you will see an opening labeled reset.
- Warning: This next step will clear all current configurations and restart the device.
- Insert a non-conductive object into the reset hole and depress the button for 5 seconds.
- The device will then restart to indicate it has gone through the factory default reset process.

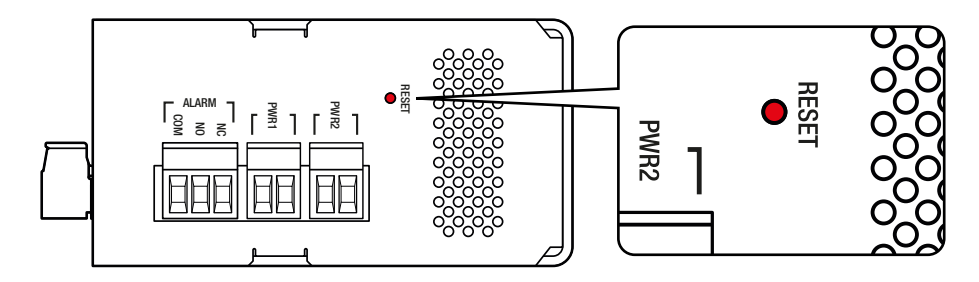

Reset Button on Bottom

#### **Software Factory Reset**

- Login to the web browser and view the reset page.
- On the bottom right of the reset page you will see, in smaller font, a **Set to default** option (highlighted in red below). Click on the link.
- Warning: This next step will clear all current configurations and restart the device.
- On the next screen you will need to click the **Restore** button.

| 🔍 🔍 💭 📶 RLH Smart IC                          | ×                                                                                  | θ |
|-----------------------------------------------|------------------------------------------------------------------------------------|---|
| $\leftrightarrow$ $\rightarrow$ C 🗈 192.168.2 | 18 f? 🌶                                                                            | ÷ |
| <b>Smart<sub>series</sub></b>                 | SMART //O                                                                          |   |
| Overview                                      | Device Restart                                                                     |   |
| Network<br>Email                              | Enter the administrator password and select Restart. Restart clears the event log. |   |
| Inputs                                        | Password:                                                                          |   |
| Relay Setup                                   | Restart                                                                            |   |
| Relay Control                                 | Select Set to default to restore the device to factory default settings.           |   |
| System Link                                   | Select Update device firmware to update the device firmware.                       |   |
| Date/Time                                     |                                                                                    |   |
| SNMP                                          |                                                                                    |   |
| Modbus TCP                                    |                                                                                    |   |
| DNPv3 TCP                                     |                                                                                    |   |
| Event Log                                     |                                                                                    |   |
| Password                                      |                                                                                    |   |
| Restart                                       |                                                                                    |   |

Restart the Device Screen

# 7. Application Examples

### Contact Closure over Ethernet

In this application Inputs (1-4) on Unit A are paired with the Outputs (1-4) on Unit B, and the Inputs (1-4) on Unit B are paired with the Outputs (1-4) on Unit A.

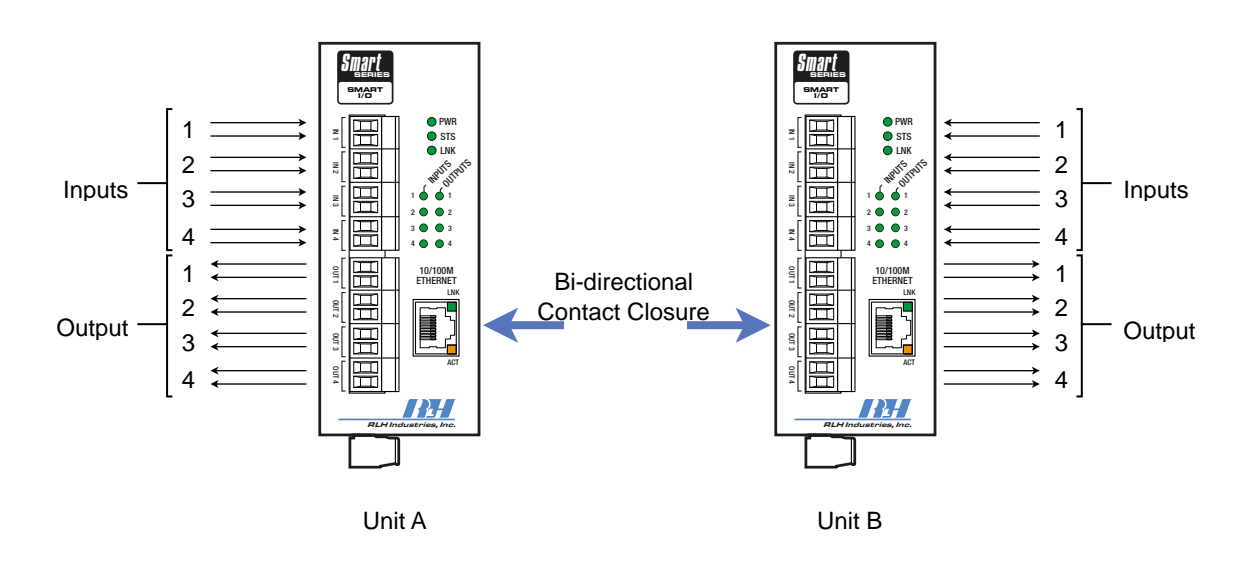

System Link Example

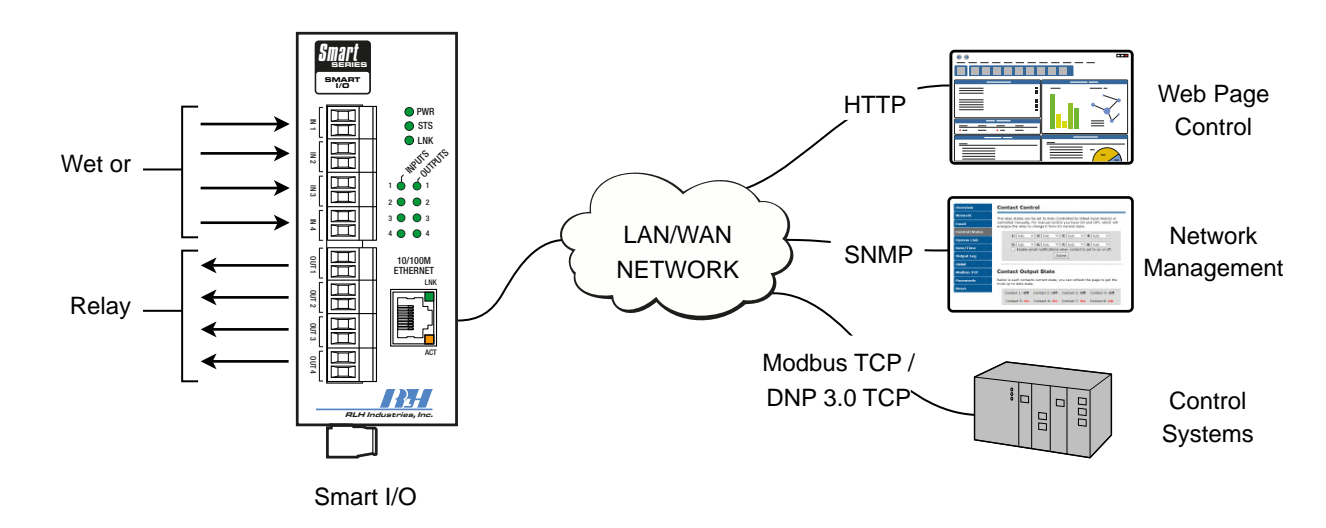

Remote I/O

Standalone Example

# 8. Specifications

| Power Requirements                 | Standard Model                                                     | 24~48VDC 250mA minimum (Polarity Insensitive) |                         |  |  |
|------------------------------------|--------------------------------------------------------------------|-----------------------------------------------|-------------------------|--|--|
|                                    | -A Model                                                           | 125VDC                                        |                         |  |  |
| Wire Connectors                    | Screw down terminal block, 16~26AWG                                |                                               |                         |  |  |
|                                    | -DR-2 Model                                                        | Dry (0-100 ohms)                              | Optical isolation 3.5kV |  |  |
| Inputs 1~4<br>Polarity Insensitive | -24-2 Model                                                        | Wet (8~27VDC / 5mA)                           | Optical isolation 3.5kV |  |  |
|                                    | -48-2 Model                                                        | Wet (20~52VDC / 5mA)                          | Optical isolation 3.5kV |  |  |
| Outputs 1.4                        | SM-IO-NO-XX-2, Normally Open (SPST)                                |                                               |                         |  |  |
| Outputs 1~4                        | SM-IO-NC-XX-2, Normally Closed (SPST)                              |                                               |                         |  |  |
|                                    | Max. Power 60W / 125VA                                             |                                               |                         |  |  |
| Output Relay Ratings               | Max. Voltage 220VDC / 250VAC                                       |                                               |                         |  |  |
|                                    | Max. Current 2A AC/D                                               | С                                             |                         |  |  |
| System Status Alarm                | Normally Open/Closed Relay (SPDT)                                  |                                               |                         |  |  |
| Relay Response Time                | Maximum <45ms, Typi                                                | ical <15ms                                    |                         |  |  |
| Data Interface                     | Ethernet (RJ-45)                                                   |                                               |                         |  |  |
| Data Rate                          | 10/100Mbps IEEE 802                                                | 2.3 Compliant                                 |                         |  |  |
| Surge Protection                   | Automatic resettable s                                             | olid state current limiters                   |                         |  |  |
| DC Input Isolation                 | 1.5kV                                                              |                                               |                         |  |  |
| Construction                       | Steel and aluminum all                                             | oy, powder coated                             |                         |  |  |
| Physical Dimensions                | H 5.0" x W 2.0" x D 3.9" (127mm x 51mm x 100mm)                    |                                               |                         |  |  |
|                                    |                                                                    |                                               |                         |  |  |
| Mounting Style                     | Standard Din rail (15-3                                            | 35) of wall mount.                            |                         |  |  |
| Operating Temperature              | -40°F to +158°F (-40°C                                             | to +70°C)                                     |                         |  |  |
| Humidity                           | 95%                                                                |                                               |                         |  |  |
| МТВF                               | 175,000 Hrs (Circuit B                                             | oard Level)                                   |                         |  |  |
| Warranty                           | Limited Lifetime Visit www.fiberopticlink.com for warranty details |                                               |                         |  |  |

# 9. Ordering Information

### System Models

| Description                             | Inputs                  | Dimensions                                                  | Part Number   |
|-----------------------------------------|-------------------------|-------------------------------------------------------------|---------------|
|                                         | Wet Input<br>(24-48VDC) | H 5.0 in. x W 2.0 in. x D 3.9 in.<br>(127mm x 51mm x 100mm) | SM-IO-NO-48-2 |
| RLH Smart I/O<br>Relays Normally Open   | Wet Input<br>(12-24VDC) | H 5.0 in. x W 2.0 in. x D 3.9 in.<br>(127mm x 51mm x 100mm) | SM-IO-NO-24-2 |
|                                         | Dry Input               | H 5.0 in. x W 2.0 in. x D 3.9 in.<br>(127mm x 51mm x 100mm) | SM-IO-NO-DR-2 |
|                                         | Wet Input<br>(24-48VDC) | H 5.0 in. x W 2.0 in. x D 3.9 in.<br>(127mm x 51mm x 100mm) | SM-IO-NC-48-2 |
| RLH Smart I/O<br>Relays Normally Closed | Wet Input<br>(12-24VDC) | H 5.0 in. x W 2.0 in. x D 3.9 in.<br>(127mm x 51mm x 100mm) | SM-IO-NC-24-2 |
|                                         | Dry Input               | H 5.0 in. x W 2.0 in. x D 3.9 in.<br>(127mm x 51mm x 100mm) | SM-IO-NC-DR-2 |

Please contact your RLH sales representative for pricing and delivery information

Add -A to the end of the part number for 125VDC input power option.

# 10. Support

### **Technical Support**

| Email:                  | support@fiberopticlink.com |
|-------------------------|----------------------------|
| 24/7 technical support: | Toll Free 1-855-RLH-24X7   |
|                         | Toll Free 1-855-754-2497   |

### **Contact Information**

| Corporate Headquarters: | RLH Industries, Inc.     |
|-------------------------|--------------------------|
|                         | 936 N. Main Street       |
|                         | Orange, CA 92867 USA     |
| Phone:                  | (714) 532-1672           |
|                         | Toll Free 1-800-877-1672 |
|                         | Toll Free 1-866-DO-FIBER |
| Fax:                    | (714) 532-1885           |
| Email:                  | info@fiberopticlink.com  |
| Web site:               | www.fiberopticlink.com   |
|                         |                          |

RLH Industries, Inc. 936 N. Main Street, Orange, CA 92867 USA T: (714) 532-1672 F: (714) 532-1885

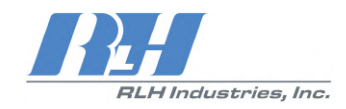

Please contact your RLH sales representative for pricing and delivery information.

Specifications subject to change without notice.